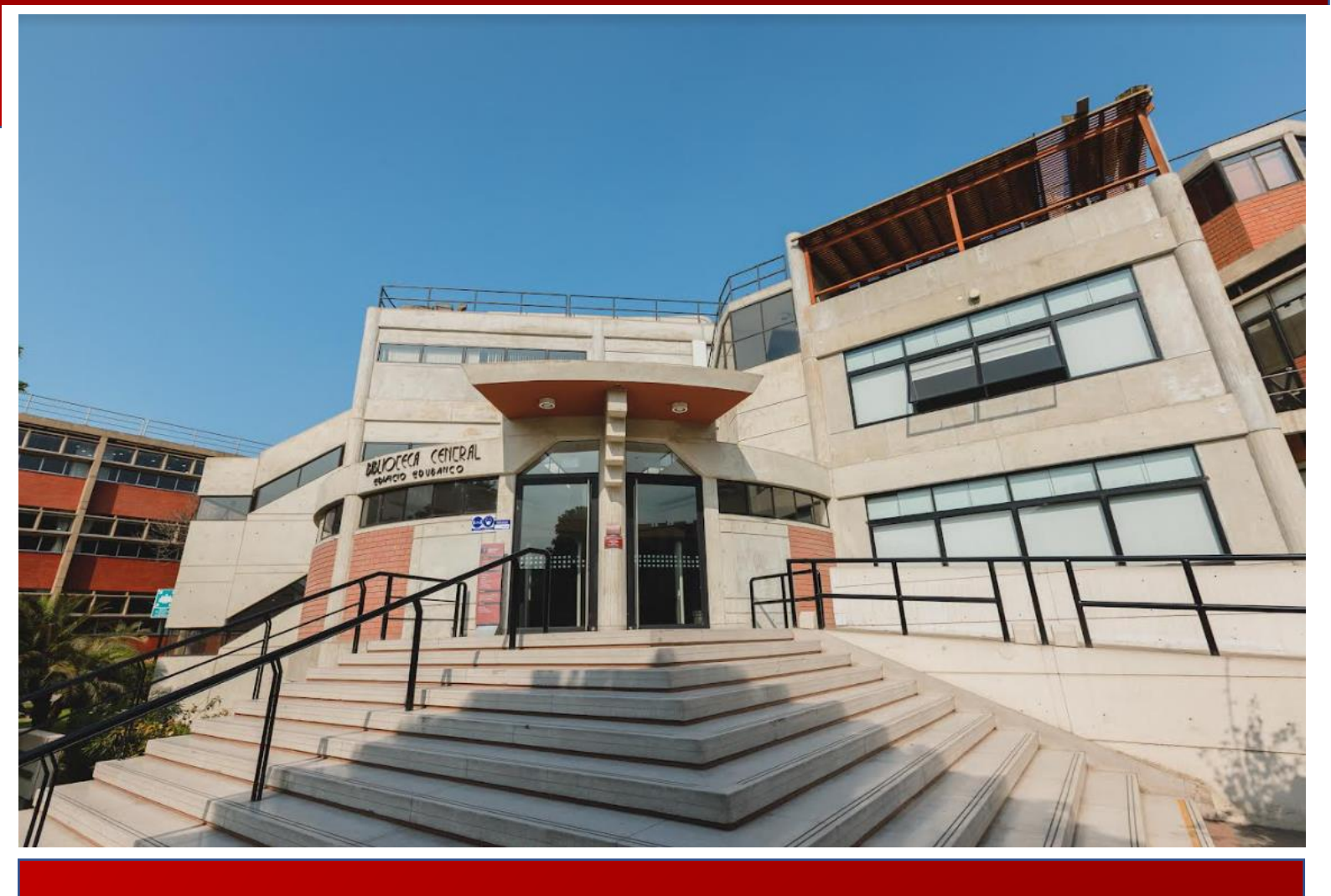

MANUAL DE USUARIO DEL SISTEMA DESCENTRALIZADO DE INFORMACIÓN Y SEGUIMIENTO A LA INVESTIGACIÓN (SIDISI) – DUARI/ORVEI

Usuario Estudiante/Investigador

Vicerrectorado de Investigación

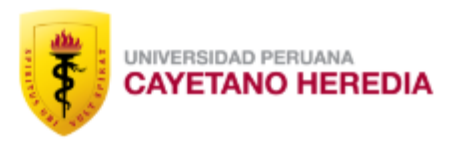

# Contenido

| PRESE  | NTACIÓN                                                         |
|--------|-----------------------------------------------------------------|
| SIGLAS | 5                                                               |
| 1. CO  | NSIDERACIONES GENERALES                                         |
| 1.1.   | Base legal y normativa                                          |
| 1.2.   | Objetivo                                                        |
| 1.3.   | Alcance                                                         |
| 1.4.   | Requerimiento                                                   |
| 2. DE  | SARROLLO DEL MANUAL                                             |
| 2.1.   | Acceso a la aplicación                                          |
| 2.2.   | Formato F3 para proyectos que no involucran Humanos ni animales |
| 2.2.1. | Envío del formulario F3                                         |
| 2.2.2. | Respuestas a consultas40                                        |
| 2.2.3. | Respuesta a observaciones42                                     |
| 2.2.4. | Respuesta a pedido de documentos46                              |

## PRESENTACIÓN

El SIDISI es el Sistema Descentralizado de Información y Seguimiento a la Investigación (SIDISI), una propuesta operativa de sistematización y manejo de la investigación en la Universidad Peruana Cayetano Heredia (UPCH).

Cuenta con cinco módulos: Mis Proyectos, Convocatorias, Financiamiento, Unidad de Gestión y Repositorio. También, dispone de tres plataformas; SIDISI Revisión Académica, SIDISI Sustentación y SIDISI ORVEI/Comité de Ética.

### SIGLAS

UPCH: Universidad Peruana Cayetano Heredia

SIDISI: Sistema Descentralizado de Información y Seguimiento a la Investigación

- FAMED: Facultad de Medicina
- FAENF: Facultad de Enfermería
- FAEST: Facultad de Estomatología
- FACIEN: Facultad de Ciencias e Ingeniería
- FASPA: Facultad de Salud Pública y Administración
- FAPSI: Facultad de Psicología
- FAVEZ: Facultad de Medicina Veterinaria y Zootecnia
- FAEDU: Facultad de Educación
- OUTI: Oficina Universitaria de Tecnología de la Información
- ORVEI: Oficina de Regulación y Valoración Ética de la Investigación
- DUARI: Dirección Universitaria de Asuntos Regulatorios de la Investigación
- CE: Comité de Ética
- CIEI: Comité Institucional de Ética en Investigación
- CIEA: Comité Institucional de Ética en Investigación para el Uso de Animales
- OSAI: Oficina de Apoyo al Investigador
- VRI: Vicerrectorado de Investigación
- UG: Unidad de Gestión
- UO: Unidad Operativa

## 1. CONSIDERACIONES GENERALES

## 1.1. Base legal y normativa

- Reglamento para la presentación de proyectos de investigación a la Dirección
   Universitaria de Asuntos Regulatorios de la Investigación.
- Manual de procedimientos para presentación de proyectos de investigación que no involucran humanos ni animales.
- Reglamento General de la UPCH.

## 1.2. Objetivo

La plataforma ORVEI/Comité de Ética es un aplicativo web diseñado con el objetivo de sistematizar y facilitar los procesos que realiza la Dirección Universitaria de Asuntos Regulatorios de la Investigación (DUARI) a través de la Oficina de Regulación y Valoración Ética de la Investigación (ORVEI).

## 1.3. Alcance

La plataforma tiene un alcance institucional, independientemente del origen de sus fondos.

## 1.4. Requerimiento

Los requerimientos básicos para acceder a la plataforma web son:

• Contar con usuario y contraseña de INTRANET.

## 2. DESARROLLO DEL MANUAL

#### 2.1. Acceso a la aplicación

Para acceder a la aplicación es necesario que recibas el correo de notificación de Aprobación que emite la Unidad de Gestión que respalda tu proyecto.

Haz clic en el botón "Ir al proyecto SIDISI".

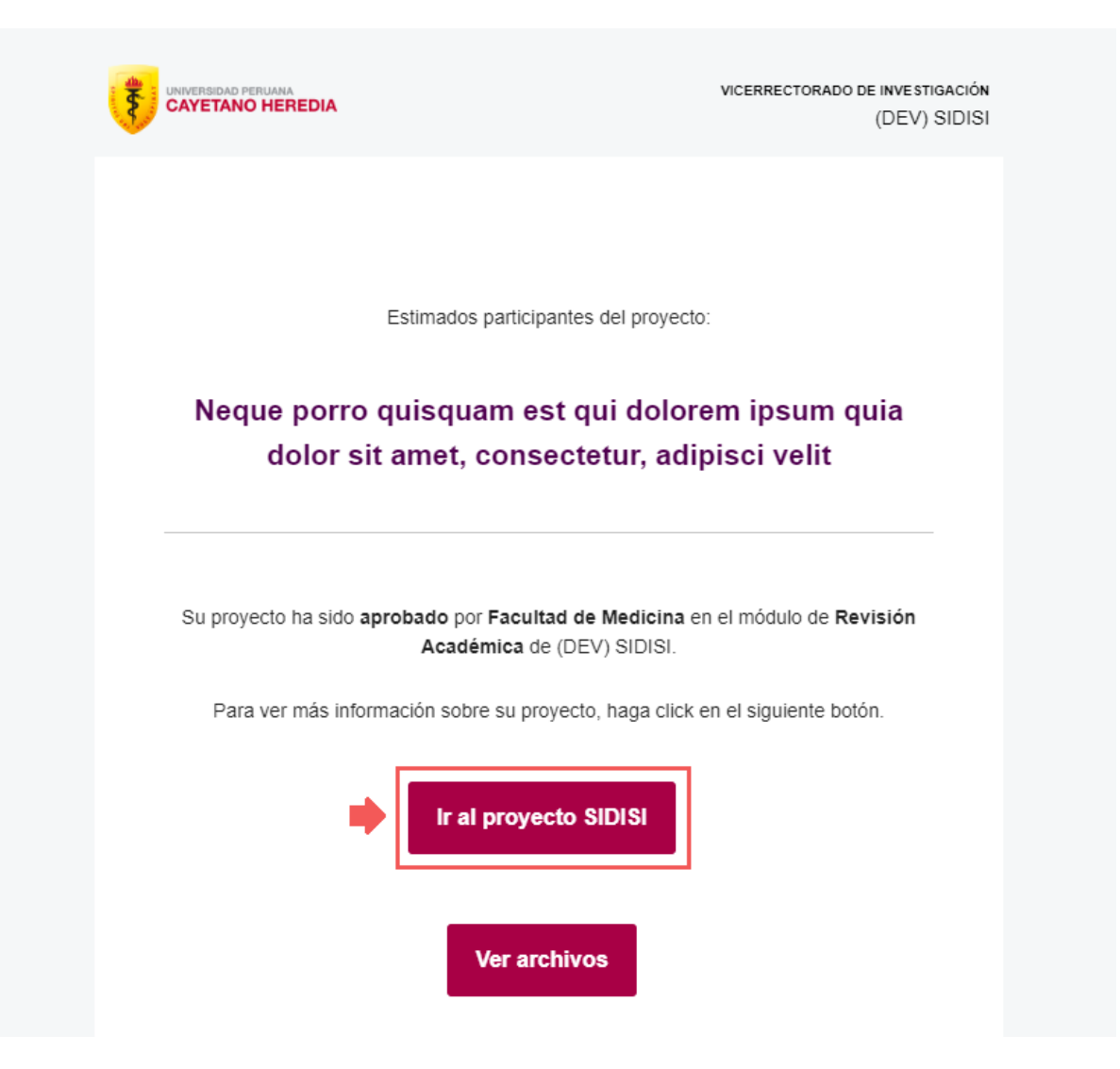

- 1. Haz clic en el símbolo de suma (+).
- 2. Haz clic en la opción "Descargar formatos".

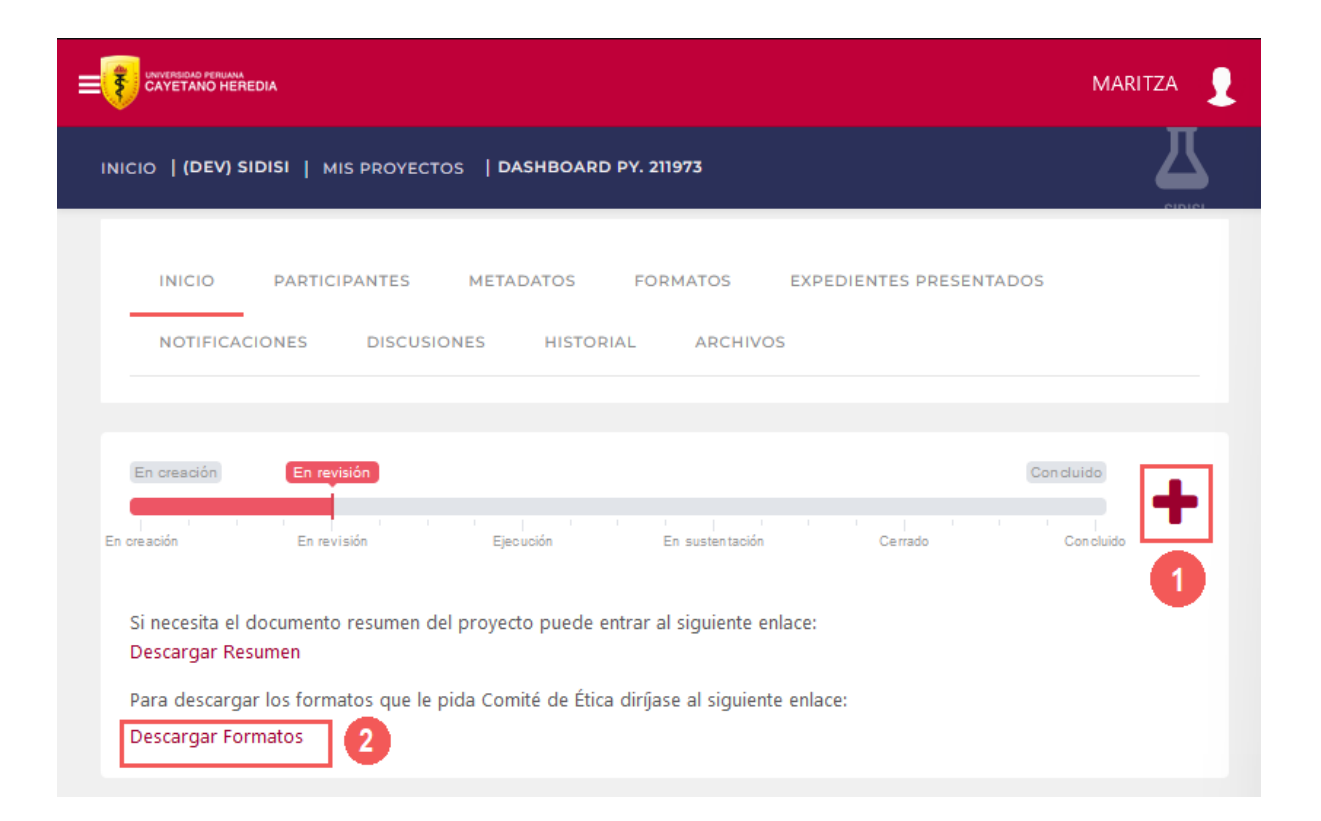

El sistema te mostrará los formatos disponibles en la aplicación. A continuación, se describirán los procesos que se pueden realizar en la plataforma por cada tipo de Formato.

## 2.2. Formato F3 para proyectos que no involucran Humanos ni animales

El formato F3 está destinado a proyectos que no involucran Humanos ni animales. Se considera investigación que no implica seres humanos ni animales a aquella investigación en la cual un estudiante/investigador no establece interacciones directas con individuos (ya sean humanos o animales), ni recopila ni trabaja con datos o muestras (identificables o no) provenientes de dichos individuos.

## 2.2.1. Envío del formulario F3

Si tu proyecto no involucra Humanos ni animales y se encuentra en la etapa de "Revisión" con estado de "Aceptado por la Unidad de Gestión" y necesitas la aprobación de la DUARI/ORVEI para ejecutarlo, puedes seguir estos pasos para llenar el Formulario F3 a través de la nueva plataforma de ORVEI/Comité de Ética.

Para iniciar, haz clic en el icono del formato F3.

| <b>=</b> ₹ | AVVERSIONO PERIMANA<br>SAYETANO HEREDIA                                                                                                    |                                                                                                    | MARITZA 👤 |
|------------|----------------------------------------------------------------------------------------------------|----------------------------------------------------------------------------------------------------|-----------|
| INICIO     | D   (DEV) SIDISI   MIS PROYECTOS   DASHBOARD PY. 211                                                                                                    | 973                                                                                                    | Д         |
|            | Previa a la ejecución de su proyecto deberá enviarlo a la Di<br>Investigación (DUARI) del Vicerrectorado de Investigación p<br>Para esto seleccione el/los formato(s) correspondientes. Lu<br>requerimientos de la DUARI, y enviarlo al correo duari.orvei<br>Para más detalles sobre los formatos y/o documentos a pro<br>correspondiente. | rección Universitaria de Asuntos Regulatorios e<br>ara su revisión y aprobación.<br>ego complete los formatos, de acuerdo con lo<br><b>@oficinas-upch.pe.</b><br>esentar, ingrese al link "Más información" | en<br>s   |
|            | FORMATOS                                                                                                    | DESCRIPCIÓN                                                                                                    | DESCARGAR |
|            | Formato F1                                                                                                    | Más información                                                                                                    | Ľ         |
|            | Formato F2                                                                                                    | Más información                                                                                                    | È         |
|            | Formato F3                                                                                                    | Más información 🔶                                                                                                    |           |
|            | Formato Ensayos Clínicos                                                                                                    | Más información                                                                                                    | *         |
|            |                                                                                                    |                                                                                                    |           |

Debes estar seguro(a) del formato a completar ya que una vez iniciado el proceso no podrás cambiar por otro.

Haz clic en el botón "**Confirmar**" para visualizar el asistente de creación del formato F3.

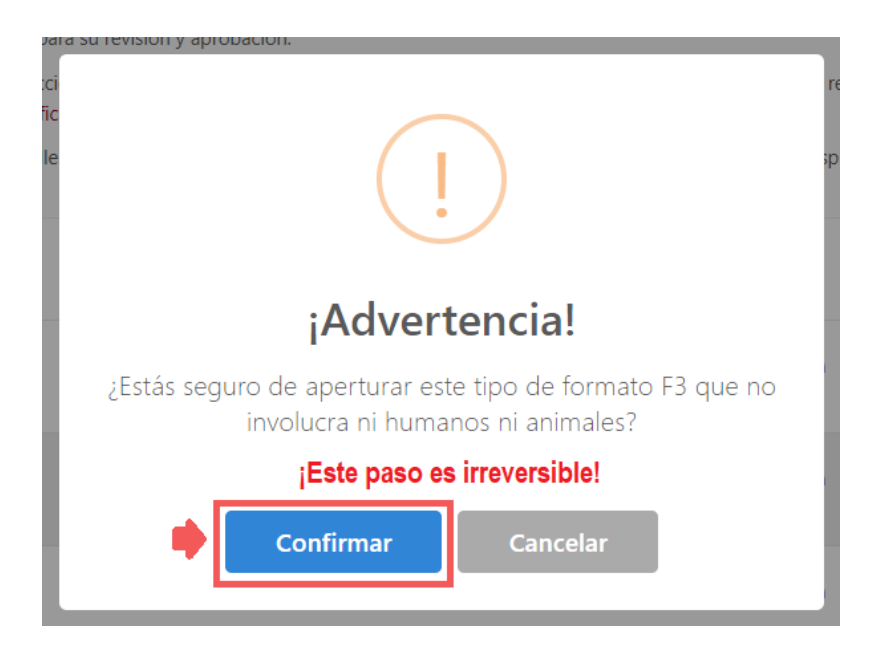

El registro consta de 10 secciones y cada vez que completes una sección se visualizará el porcentaje de avance. A continuación, describiremos el llenado del formulario por secciones.

# 1. <u>Bienvenido</u>

En la sección "**Bienvenido**", podrás ver la lista de documentos que necesitas adjuntar en el formulario.

|                                                        |                                                                  |                                                      |                                          | MARIT                                                                     | ZA 👤 |
|--------------------------------------------------------|------------------------------------------------------------------|------------------------------------------------------|------------------------------------------|---------------------------------------------------------------------------|------|
| Asistente para c<br>humanos ni anir<br>Observaciones O | reación de exped<br>males » SIDISI Nº                            | lientes para pro<br>211973                           | oyectos que                              | e no involucren<br>🐂 salir                                                |      |
| % de avance 1                                          | 0%                                                               |                                                      |                                          |                                                                           |      |
| i 1. BIENVENIDO                                        | 2. AUTORES Y<br>CONFLICTOS DE INTERÉS                            | 3. DECLARACI<br>ESTUDIANTE/INV<br>PRINCIPAL          | ÓN DEL<br>ESTIGADOR                      | 4. ÁREA<br>DPERATIVA                                                      |      |
| ▲ 5. UNIDAD DE<br>GESTIÓN                              | 6. DECLARACIÓN<br>FINANCIERA                                     | 7. REVISIÓN POR<br>OTRAS OFICINAS                    | ▲ 8. APLICACIÓ<br>BÁSICA                 | и                                                                         |      |
| 9. CONFIDENCIALID                                      | AD 🗸 10. REVISIÓN F                                              | FINAL                                                |                                          |                                                                           |      |
|                                                        |                                                                  |                                                      |                                          |                                                                           |      |
| i                                                      |                                                                  |                                                      |                                          |                                                                           |      |
| Bienvenio                                              | do al asistente                                                  | para forma                                           | to F3                                    |                                                                           |      |
| Este listado se inc<br>expediente, de es               | luye con la finalidad de que<br>ta manera evitará el retraso     | el Investigador verifique<br>en el proceso de revisi | e los documentos s<br>ón de su proyecto. | olicitados en el                                                          |      |
| En caso el expedi<br>correcta, <b>no podr</b>          | ente no esté completo o alg<br><b>á continuar</b> con el proceso | juno de los documentos<br>de revisión.               | no esté presentad                        | o de la forma                                                             |      |
| En cada paso del as                                    | istente se le darán indicaciones                                 |                                                      |                                          |                                                                           |      |
| Documentos                                             | requeridos                                                       |                                                      |                                          |                                                                           |      |
| 1                                                      | DECLARACIÓN D<br>EXTERNA <b>(Desc</b>                            | el jefe del área oper,<br>argar Formato)             | ATIVA                                    | si aplica                                                                 |      |
| 2                                                      | DECLARACIÓN F                                                    | INANCIERA                                            | para                                     | autofinanciados                                                           |      |
| 3                                                      | CURRICULUM VI<br>ASESOR <b>(Desca</b>                            | tae del investigador c<br>rgar Formato)              | envia                                    | n caso no hayan<br>ado previamente<br>su CV                               |      |
| 4                                                      | PROTOCOLO DE<br>(VERSIÓN ELECTRO                                 | INVESTIGACIÓN COMPLE<br>ÓNICA)                       | ro<br>defi<br>de<br>y/o p                | incluyendo la<br>nición adecuada<br>las abreviaturas<br>palabras técnicas |      |

<u>Entrenamiento Investigador</u>: Es necesario que adjuntes las constancias de entrenamiento en Conducta Responsable en Investigación (CRI) de cada miembro del equipo de investigación. Para adjuntar las constancias, sigue estos pasos:

Haz clic en el botón "Agregar Entrenamiento".

| renamiento Investigador | Agregar Entrenamiento |
|-------------------------|-----------------------|
|                         | NOMBRE ARCHIVO ACCION |
| No se encontraron re    | sultados              |
|                         | Siguiente             |

- 1. Selecciona un participante de tu proyecto.
- 2. Elige el tipo de entrenamiento en ética.
- 3. Indica la fecha de vencimiento de la constancia.
- 4. Adjunta la evidencia del entrenamiento.
- 5. Haz clic en el botón "Asignar".

| UNIVERSIDAD PERUANA        |                                         | MADIT74  |
|----------------------------|-----------------------------------------|----------|
| Agregar Entrenamiento      |                                         |          |
| INVESTIGADOR               | 1                                       | •        |
| TIPO DE DOCUMENTO          | 2 Seleccione                            | v        |
| FECHA CADUCIDAD            | 3                                       |          |
| CONSTANCIA DE ENTRENAMIENT | 0                                       |          |
|                            | Arrastre sus archivos o haga click aquí |          |
| Asignar 5                  |                                         | Cancelar |

Finalmente, una vez que hayas terminado de agregar las constancias de entrenamiento en CRI de todos los participantes de tu proyecto, haz clic en el botón **"Siguiente**" para continuar con el llenado del formulario.

| renamiento Investigador         | Agregar Entrenamiento |
|---------------------------------|-----------------------|
| INVESTIGADORES 🝦 TIPO DOCUMENTO | NOMBRE ARCHIVO ACCION |
| No se encontraron res           | sultados              |
|                                 | Siguiente             |

## 2. Autores y conflictos de interés

En esta sección, deberás referenciar la experiencia investigativa y profesional de cada integrante del proyecto por medio de CV, ORCID o CTI VITAE, incluyendo los asesores en caso de que el proyecto genere algún grado. Asimismo, deberás indicar si existe algún conflicto de interés con algún investigador. Para estudios futuros este CV quedará en la base de datos por ello se pide que contenga la información actualizada y precisa.

<u>Curriculum Vitae</u>: Para adjuntar las hojas de vida o referenciar la experiencia profesional de los participantes, sigue estos pasos:

Haz clic en el botón "+ Agregar CV".

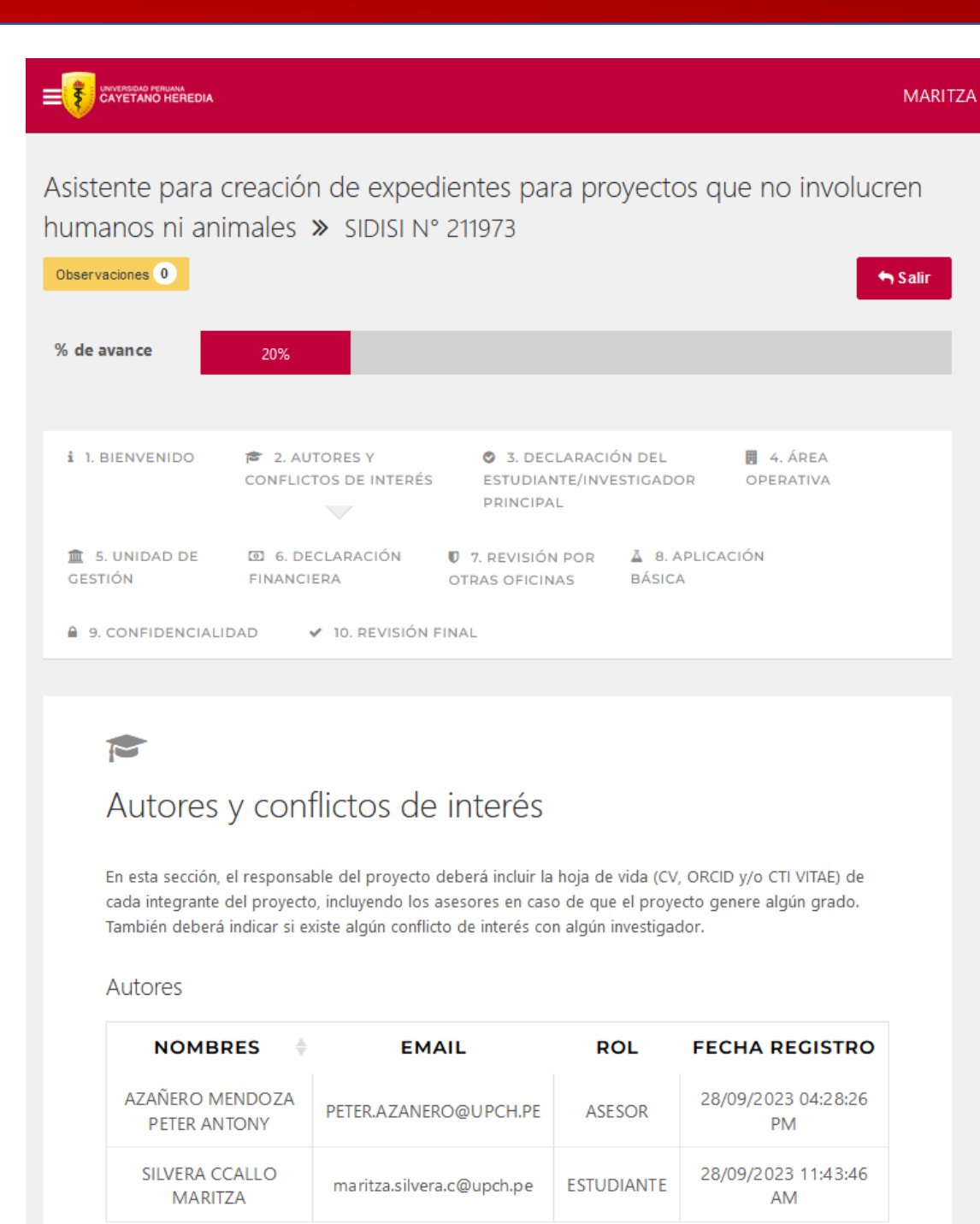

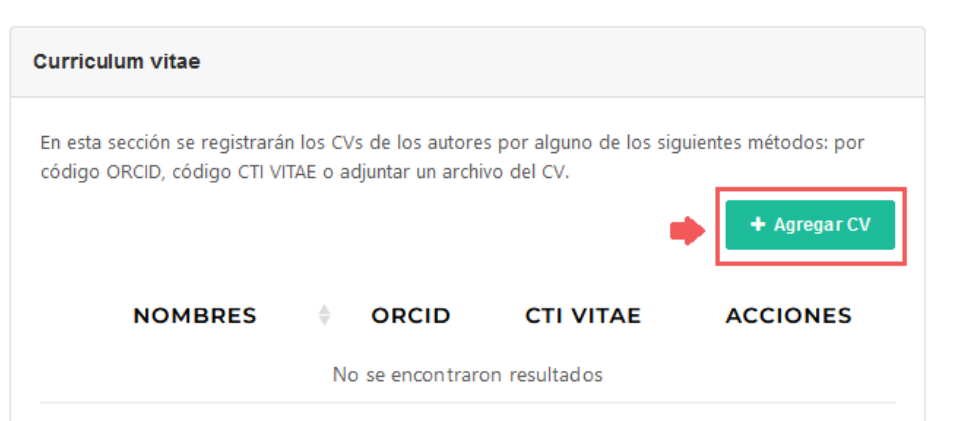

- 1. Selecciona un participante.
- Confirma si el participante tiene código ORCID o enlace CTI VITAE. Si marcas la opción "Sí", se habilitará una casilla para que ingreses el código o el enlace según corresponda.
- Si el participante no cuenta con código ORCID o CT Vitae, podrás adjuntar el C.V. en formato PDF con un peso máximo de 20Mb.
- 4. Finalmente, haz clic en el botón "Asignar".

| Agregar CV                                         |                                                                                                    |                               |
|----------------------------------------------------|----------------------------------------------------------------------------------------------------|-------------------------------|
| En esta sección se debe                            | e agregar los CV's del equipo de investigación y/o del asesor, de acuerdo a l                       | as siguientes indicaciones .  |
| AUTOR                                              | 42987086 - SILVERA CCALLO MARITZA                                                                   | Ŧ                             |
| ORCID                                              | 2 sí • NO                                                                                           |                               |
| CTI VITAE                                          | Sí ONO                                                                                              |                               |
| Al no contar con ORCID c<br>BIOSKETCH seleccionand | o CTI VITAE, adjunte el Currículum Vitae del autor, si no cuenta con un modelo de<br>Jo <b>Aquí</b> | CV, puede descargar el modelo |
|                                                    | Arrastre sus archivos o haga click aquí                                                             |                               |
| ADVERTENCIA! El tan                                | maño máximo que debe tener su documento es de 20 MB                                                 |                               |
|                                                    |                                                                                                    |                               |

<u>Conflicto de intereses de investigadores</u>: Si consideras que puede existir algún conflicto de intereses con algún investigador, debes indicarlos siguiendo estos pasos:

- 1. Ingresa el DNI o nombre del investigador.
- 2. Selecciona el tipo de conflicto de interés.
- 3. Ingresa la declaración de conflicto de interés.
- 4. Haz clic en el botón "+ Agregar Investigador".
- 5. Por último, haz clic en el botón "Siguiente" para continuar con el registro.

| en caso aigun miembro de e<br>comité de ética que revisará<br>En caso usted considere que<br>haga click en <b>Agregar Invest</b> | el proyecto, debe indicarlo en esta sección.<br>exista conflicto de interés con algún investigador, por favor<br><b>igador</b> , de lo contrario puede dejarlo en blanco. |
|----------------------------------------------------------------------------------------------------|----------------------------------------------------------------------------------------------------|
| INVESTIGADOR                                                                                                    | - Buscar persona por su nombre o DNI                                                                                                    |
| TIPO CONFLICTO INTERES                                                                                                    | Seleccionar tipo de conflicto                                                                                                    |
| DECLARACIÓN DE CONFLICTO<br>DE INTERÉS                                                                                           | $\begin{array}{c c c c c c c c c c c c c c c c c c c $                                                                                                    |
|                                                                                                    | 4 + Agregar investigador                                                                                                    |
| INVESTIGADORES (                                                                                                    | QUE NO PODRÍAN SER REVISORES DEL PROYECT<br>No se encontraror                                                                                                    |

## 3. Declaración del Estudiante/Investigador Principal

En esta sección, se enumeran los compromisos y responsabilidades que debes cumplir durante la ejecución de tu proyecto.

|                                                     |                                        |                                                                        | MARITZ                               | A 👤 |
|-----------------------------------------------------|----------------------------------------|------------------------------------------------------------------------|--------------------------------------|-----|
| Asistente para<br>involucren hum<br>Observaciones 0 | creación de exped<br>nanos ni animales | ientes para proy<br>» SIDISI Nº 21196                                  | vectos que no<br>54<br>Salir         |     |
| % de avance                                         | 30%                                    |                                                                        |                                      |     |
|                                                     |                                        |                                                                        |                                      |     |
| i 1. BIENVENIDO                                     | 2. AUTORES Y<br>CONFLICTOS DE INTERÊS  | <ul> <li>3. DECLARACIÓN<br/>ESTUDIANTE/INVEST<br/>PRINCIPAL</li> </ul> | I DEL 📑 4. ÁREA<br>TIGADOR OPERATIVA |     |
|                                                     |                                        |                                                                        |                                      |     |
| GESTIÓN                                             | FINANCIERA                             | OTRAS OFICINAS                                                         | BÁSICA                               |     |
| 9. CONFIDENCIALI                                    | IDAD 🖌 10. REVISIÓN F                  | INAL                                                                   |                                      |     |

Lee cuidadosamente todos los puntos descritos y selecciónalos en señal de conformidad.

Al finalizar, haz clic en el botón "Siguiente" para continuar.

# Declaración del estudiante/investigador principal

Por favor lea los siguientes puntos y márquelos para continuar.

- 1. YO, COMO INVESTIGADOR PRINCIPAL, ACEPTO LA RESPONSABILIDAD DE CONDUCIR ESTE ESTUDIO DE ACUERDO A LOS PRINCIPIOS ESTABLECIDOS EN LOS ESTATUTOS Y EN LAS NORMAS VIGENTES DE LA UNIVERSIDAD, EN LAS LEYES, REGULACIONES, Y CÓDIGOS NACIONALES E INTERNACIONALES APLICABLES.
- 2. CERTIFICO QUE TODOS LOS INVESTIGADORES Y EL PERSONAL INVOLUCRADO EN ESTE ESTUDIO, SE ENCUENTRAN CALIFICADOS Y POSEEN LA EXPERIENCIA SUFICIENTE PARA DESEMPEÑAR ADECUADAMENTE SU LABOR EN EL PROYECTO.

Declaración de los Estudiantes/Investigadores para Investigaciones/Proyectos que no involucren Humanos ni Animales

Como estudiante (s) o investigador (es) a cargo de esta investigación/proyecto, me/nos comprometo(emos) a:

- 1. INICIAR LA EJECUCIÓN DE LA INVESTIGACIÓN/PROYECTO ÚNICAMENTE LUEGO DE HABER OBTENIDO LA APROBACIÓN DE DUARI.
- 2. CONDUCIR LA INVESTIGACIÓN/PROYECTO DE ACUERDO A LO ESTIPULADO EN EL PROTOCOLO APROBADO.
- 3. CONDUCIR LA INVESTIGACIÓN/PROYECTO DE ACUERDO A LOS PRINCIPIOS ESTABLECIDOS EN LOS ESTATUTOS Y EN LAS NORMAS VIGENTES DE LA UNIVERSIDAD, EN LAS LEYES, REGULACIONES, Y CÓDIGOS NACIONALES E INTERNACIONALES APLICABLES.
- 4. EN EL CASO DE INVESTIGACIONES/PROYECTOS QUE SON FINANCIADOS, INICIAR SU EJECUCIÓN ÚNICAMENTE LUEGO DE HABER CONSEGUIDO LOS FONDOS NECESARIOS PARA LLEVARLO A CABO.
- S. PROVEER A DUARI DE LA INFORMACIÓN ADICIONAL QUE ÉSTA SOLICITE DURANTE EL PROCESO DE APROBACIÓN Y/O MONITOREO DE LA INVESTIGACIÓN/PROYECTO.
- 6. PROVEER A DUARI DE UN INFORME FINAL Y DE UNA COPIA DE CUALQUIER MATERIAL PUBLICADO AL FINAL DE LA EJECUCIÓN DE LA INVESTIGACIÓN/PROYECTO.

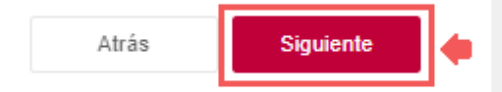

## 4. Área Operativa

En esta sección, debes adjuntar las declaraciones de las Unidades Operativa interna, perteneciente a la Universidad, o Externas, que no se ubica en ninguna de las sedes de la Universidad. Considera que el área operativa se refiere a la Unidad/Laboratorio/Centro/Instituto u otro que asume la responsabilidad del desarrollo de la investigación en sus instalaciones o mediante la información proporcionada.

|                                                     |                                        |                                                                                     | MARITZA 👤             |
|-----------------------------------------------------|----------------------------------------|-------------------------------------------------------------------------------------|-----------------------|
| Asistente para<br>involucren hum<br>Observaciones 0 | creación de exped<br>nanos ni animales | ientes para proyecto<br>» SIDISI Nº 211964                                          | os que no             |
| % de avance                                         | 40%                                    |                                                                                     |                       |
| i 1. BIENVENIDO                                     | 2. AUTORES Y<br>CONFLICTOS DE INTERÊS  | <ul> <li>3. DECLARACIÓN DEL<br/>ESTUDIANTE/INVESTIGAD</li> <li>PRINCIPAL</li> </ul> | OR OPERATIVA          |
| 童 5. UNIDAD DE<br>GESTIÓN                           | 6. DECLARACIÓN<br>FINANCIERA           | ♥ 7. REVISIÓN POR ▲<br>OTRAS OFICINAS BÁS                                           | 8. APLICACIÓN<br>SICA |
| 9. CONFIDENCIAL                                     | IDAD 🖌 10. REVISIÓN F                  | INAL                                                                                |                       |

Unidades Operativas Internas (UPCH): Para añadir las unidades Operativas Internas

sigue estos pasos:

Haz clic en el botón "Agregar".

# Declaración del Jefe del Área Operativa en la que se llevará a cabo el estudio

El área operativa es la unidad/laboratorio/centro/instituto u otro que se hace responsable del desarrollo de la investigación en sus instalaciones o con la información proporcionada.

| idades operativas internas (UPCH)                                                                                                    |  |
|----------------------------------------------------------------------------------------------------|--|
| n este paso puede modificar la lista de sus unidades operativas.                                                                                                    |  |
| i Casos para colocar unidad operativa interna 'Otros':<br>En caso no encuentre la unidad operativa en el menú desplegable, deberá marcar la<br>opción "OTROS".<br>Puede descargar el modelo de declaración ingresando <b>Aquí</b> |  |
| STADO DE ACCIONES                                                                                                    |  |
| PERATIVAS No se encontraron resultados                                                                                                    |  |

- 1. Busca la Unidad Operativa Interna. En caso no encuentres la unidad operativa en el menú desplegable, selecciona la opción "**OTROS**".
- 2. Adjunta la declaración del jefe de la Unidad Operativa Interna.
- 3. Haz clic en el botón "Agregar".

| BUSCAR UNIDAD OPERATIVA                              | - Buscar unidad operativa por su nombre 🔻 |  |
|------------------------------------------------------|-------------------------------------------|--|
| CARTA DE DECLARACIÓN DEL JEFE DE<br>UNIDAD OPERATIVA | Arrastre sus archivos o haga click aquí   |  |
| Agregar                                              | Cancelar                                  |  |

<u>Unidades Operativas externas (no UPCH)</u>: Si tu proyecto tiene Unidades Operativas Externas (Hospitales, colegios, etc...), sigue estos pasos para agregar las declaraciones correspondientes:

- 1. Confirma si tu proyecto cuenta con Unidad Operativa Externa.
- 2. Haz clic en el botón "Agregar".

| En este paso puede declara<br>externas                         | r si su proyecto se llevará a cabo                                                                                                    | en unidades operativas |  |
|----------------------------------------------------------------|----------------------------------------------------------------------------------------------------|------------------------|--|
| LEL PROYECTO CUENTA<br>CON ALGUNA UNIDAD<br>OPERATIVA EXTERNA? | <ul> <li>sí</li> <li>NO</li> <li>Si marca SÍ, por favor adjunte<br/>las declaraciones de los jefes<br/>de sus unidades operativas<br/>externas.</li> </ul> | 2 + Agregar            |  |
| NOMBRE DE UN                                                   | No se encontra                                                                                                    | ATTIVO FECHA DE RE     |  |
|                                                                |                                                                                                    |                        |  |

- 1. Ingresa el nombre de la Unidad Operativa Externa.
- Confirma si cuentas con la evidencia de la aprobación. Si tu respuesta es afirmativa, se habilitará un campo para adjuntar el documento. Si tu respuesta es negativa, se habilitará un campo para que expliques el motivo.
- 3. Luego, haz clic en el botón "Agregar".

| Asignar unidad operativa externa al                                                           | proyecto                                                                                                    |
|-----------------------------------------------------------------------------------------------|----------------------------------------------------------------------------------------------------|
| NOMBRE DE LA UNIDAD OPERATIVA EXTERNA                                                         |                                                                                                    |
| ¿CUENTA CON LA CARTA DE<br>APROBACIÓN/DECLARACIÓN DEL JEFE DE LA<br>UNIDAD OPERATIVA EXTERNA? | Seleccione<br>Si marca la opcion NO, después de la revisión del<br>comité de ética se le pedirá que adjunte la carta<br>para poder ejecutar el proyecto. |
| Agregar 3                                                                                     | Cancelar                                                                                                    |

Finalmente, haz clic en el botón "Siguiente" para continuar con el registro.

| En este paso puede declara<br>externas.                        | r si su proyecto se llevará a cabo en un                                                                                                    | idades operativas |
|----------------------------------------------------------------|----------------------------------------------------------------------------------------------------|-------------------|
| ¿EL PROYECTO CUENTA<br>CON ALGUNA UNIDAD<br>OPERATIVA EXTERNA? | <ul> <li>sí</li> <li>NO</li> <li>Si marca SÍ, por favor adjunte<br/>las declaraciones de los jefes<br/>de sus unidades operativas<br/>externas.</li> </ul> | + Agregar         |
| NOMBRE DE UN                                                   | IIDAD EXTERNA 🝦 MOTIV<br>No se encontraron r                                                                                                    | resultados        |

## 5. Unidad de Gestión

En esta sección, se muestra la aprobación de la Unidad de Gestión y detalles del grado académico.

|                                                                        |                                                        |                                                 |                       | MARITZA              | 5 |
|------------------------------------------------------------------------|--------------------------------------------------------|-------------------------------------------------|-----------------------|----------------------|---|
| Asistente para<br>involucren hum<br><sup>Observaciones</sup> 0         | creación de exped<br>nanos ni animales                 | ientes para proy<br>» SIDISI N° 21190           | vectos que<br>54      | e no<br>Salir        |   |
| % de avance                                                            | 50%                                                    |                                                 |                       |                      |   |
| i 1. BIENVENIDO                                                        | 2. AUTORES Y<br>CONFLICTOS DE INTERÉS                  | 3. DECLARACIÓN<br>ESTUDIANTE/INVES<br>PRINCIPAL | I DEL<br>TIGADOR      | 4. ÁREA<br>OPERATIVA |   |
| <ul> <li>5. UNIDAD DE<br/>GESTIÓN</li> <li>9. CONFIDENCIALI</li> </ul> | ፼ 6. DECLARACIÓN<br>FINANCIERA<br>DAD ✔ 10. REVISIÓN F | T. REVISIÓN POR<br>OTRAS OFICINAS<br>INAL       | ≜ 8. APLICA<br>BÁSICA | CIÓN                 |   |

Para continuar con el registro, haz clic en el botón "Siguiente".

Declaración de la Unidad de Gestión Aprobación del protocolo por la Unidad de Gestión UNIDAD DE GESTIÓN FECHA DE APROBACIÓN DEL

Facultad de Medicina

PROTOCOLO

Martes 26 de septiembre del 2023

| facultad para generar un grado académico.<br>¿EL PROYECTO DE INVESTIGACIÓN GENERARÁ<br>ALGÚN GRADO ACADÉMICO O TÍTULO<br>PROFESIONAL? (EJ. TESIS, TRABAJO DE<br>INVESTIGACIÓN) |                   |
|----------------------------------------------------------------------------------------------------|-------------------|
| LEL PROYECTO DE INVESTIGACIÓN GENERARÁ<br>ALGÚN GRADO ACADÉMICO O TÍTULO<br>PROFESIONAL? (EJ. TESIS, TRABAJO DE<br>INVESTIGACIÓN)                                              |                   |
| ALGUN GRADO ACADEMICO O TITULO PROFESIONAL? (EJ. TESIS, TRABAJO DE INVESTIGACIÓN)                                                                                              |                   |
| INVESTIGACIÓN)                                                                                                    |                   |
|                                                                                                    |                   |
|                                                                                                    |                   |
| GRADO ACADÉMICO Sin grado ácademico                                                                                                    | ademico           |
|                                                                                                    |                   |
| Si el grado académico no es el correcto,                                                                                                    |                   |
| deberá informarlo a su Unidad de Gestión                                                                                                    | recto,            |
|                                                                                                    | recto,<br>Gestión |
| al correo famed-faest-                                                                                                    | recto,<br>Gestión |
| deberá informarlo a su Unidad de Gestión                                                                                                    | recto,            |

## 6. Declaración Financiera

En esta sección, debes indicar si existen intereses económicos o financieros con algún participante de tu proyecto, detallar la cobertura de los fondos, además de señalar si tu proyecto se vincula con otro proyecto. También, deberás adjuntar el presupuesto correspondiente.

|                                                                |                                         |                                                                                 |                      | MARITZA              |  |
|----------------------------------------------------------------|-----------------------------------------|---------------------------------------------------------------------------------|----------------------|----------------------|--|
| Asistente para<br>involucren hum<br><sub>Observaciones</sub> 0 | creación de exped<br>nanos ni animales  | ientes para proy<br>» SIDISI N° 21196                                           | /ectos qu<br>54      | ue no<br>Salir       |  |
| % de avance                                                    | 60%                                     |                                                                                 |                      |                      |  |
| i 1. BIENVENIDO                                                | 🕫 2. AUTORES Y<br>CONFLICTOS DE INTERÉS | <ul> <li>3. DECLARACIÓN</li> <li>ESTUDIANTE/INVES</li> <li>PRINCIPAL</li> </ul> | I DEL<br>TIGADOR     | 4. ÁREA<br>OPERATIVA |  |
| ₫ 5. UNIDAD DE<br>GESTIÓN                                      | 6. DECLARACIÓN<br>FINANCIERA            | 0 7. REVISIÓN POR<br>OTRAS OFICINAS                                             | ≜ 8. APLIC<br>BÁSICA | CACIÓN               |  |
| 9. CONFIDENCIALI                                               | IDAD 🗸 10. REVISIÓN F                   | INAL                                                                            |                      |                      |  |

Potenciales conflictos de interés: Deberás confirmar si existe algún conflicto de interés

por cada participante.

Si tu respuesta es afirmativa, se habilitará un campo para que expliques el motivo.

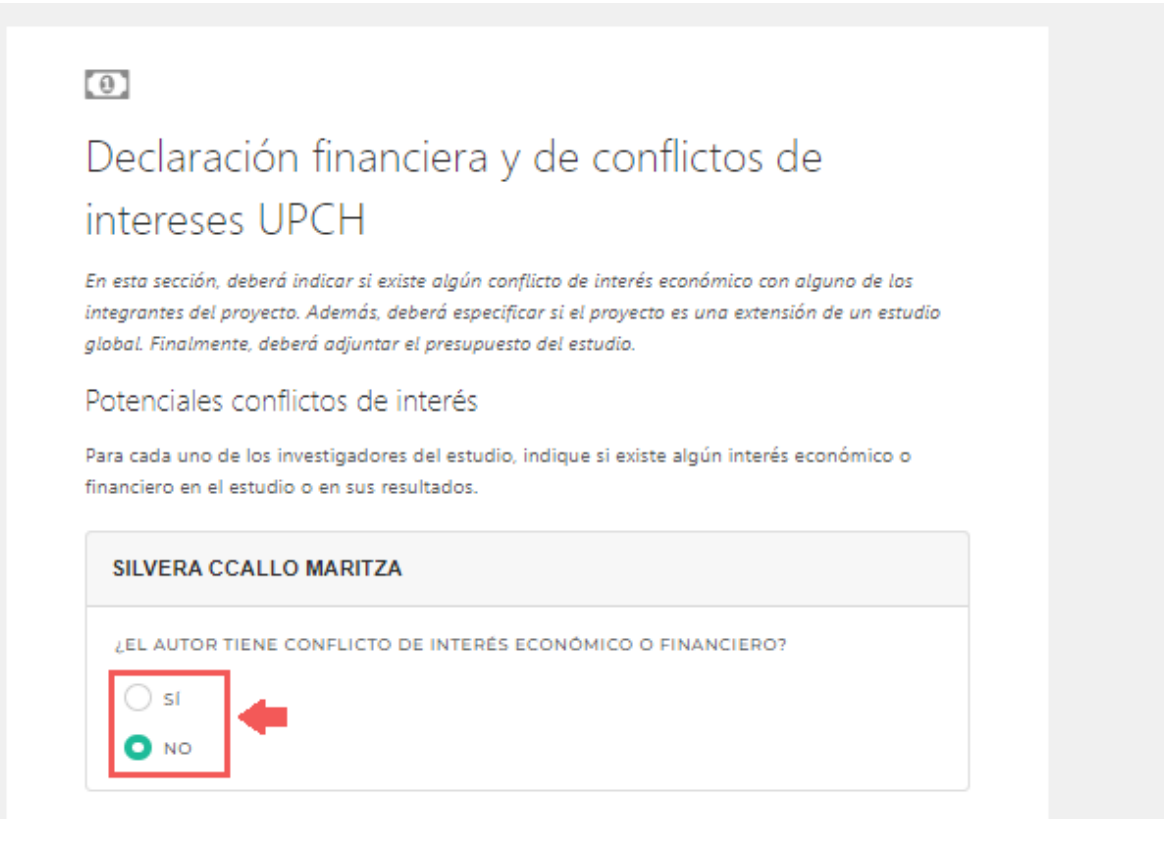

<u>Cobertura de Fondos</u>: Si el tipo de financiamiento de tu proyecto es "**Financiado**" o "**Financiado por otro proyecto**". Deberás indicar si los fondos actuales cubren la totalidad de los gastos.

Selecciona la opción que responde a la pregunta de si los fondos cubren la totalidad de los costos del proyecto. Si la respuesta es negativa, se habilitará un campo para que puedas explicar cómo se cubrirán los gatos.

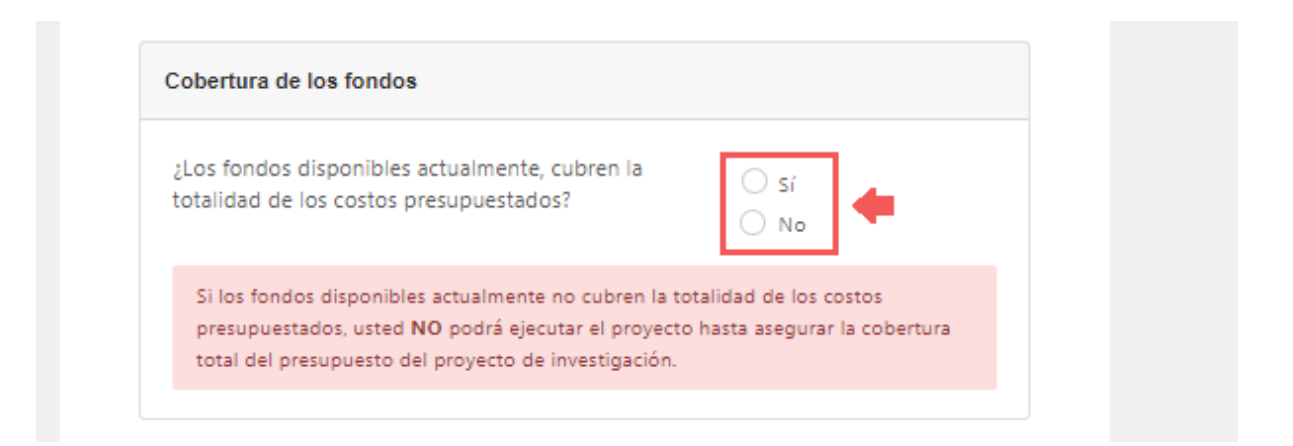

Los proyectos con tipo de financiamiento "**Buscando Financiamiento**", además de responder a la pregunta de la cobertura de fondos, tendrán que detallar la fuente de los mismos.

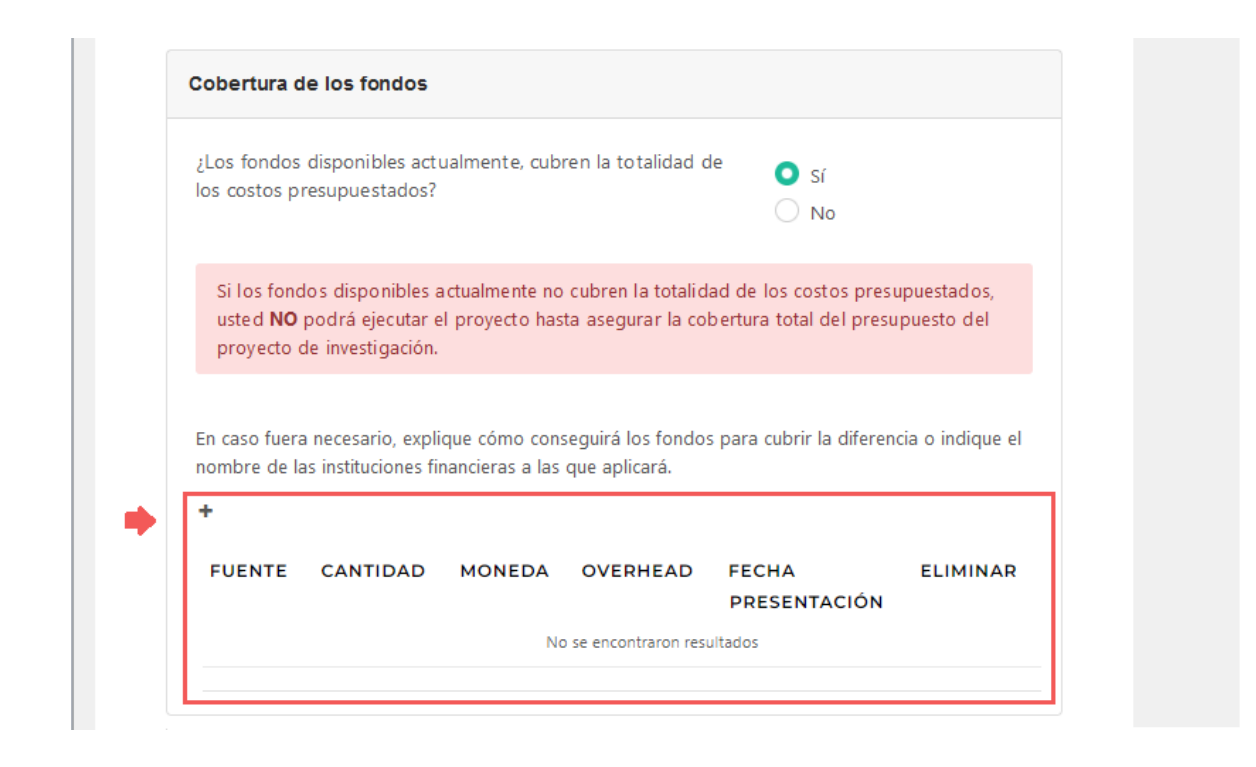

Extensión de proyecto: Si tu proyecto forma parte de un proyecto global, sigue los

siguientes pasos para detallar la vinculación.

- 1. Confirma la extensión.
- 2. Confirmar si el proyecto Global es de la UPCH.

| SU PROYECTO DE INVESTIGACIÓN ES PARTE O ES              | 🖸 sí         |
|---------------------------------------------------------|--------------|
| XTENSION DE UNO GLOBAL?                                 | О Ю          |
|                                                         |              |
| · · · · · · · · · · · · · · · · · · ·                   | PROYECTOS DE |
|                                                         | DESARROLLO   |
|                                                         |              |
| ES UN PROYECTO UPCH? Si la respuesta es afirmativa      | 🔿 sí         |
| ndique el nombre y/o código SIDISI y su centro de costo | <b>2</b>     |

Si en el paso anterior tu respuesta fue afirmativa, sigue estos pasos:

- 1. Ingresa el código SIDISI del proyecto global.
- 2. Ingresa el centro de costos de dicho proyecto. Solo si corresponde.

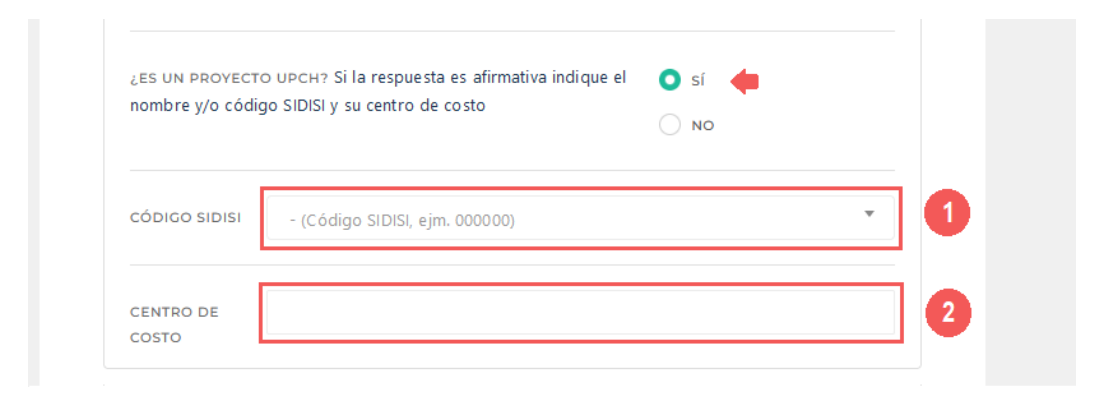

Y si en el paso anterior tu respuesta fue negativa, sigue estos pasos:

1. Agrega la constancia de aprobación del proyecto global.

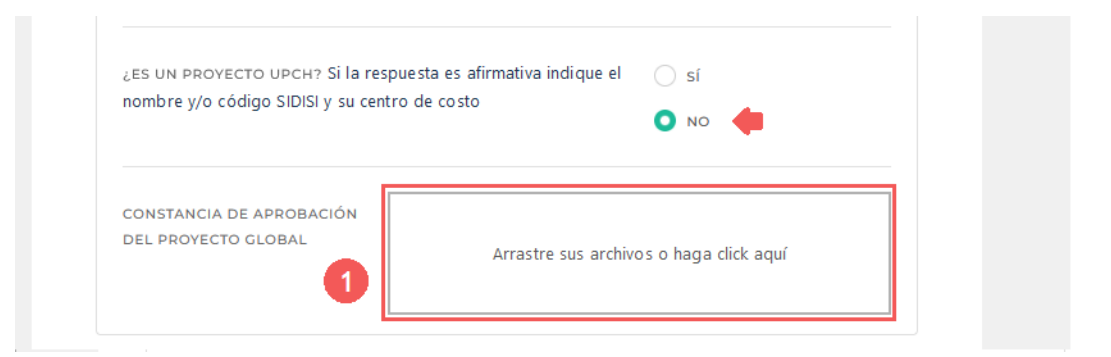

<u>Presupuesto del estudio</u>: Si el tipo de financiamiento de tu proyecto es "Autofinanciado" deberás adjuntar el presupuesto.

1. Adjunta el presupuesto del proyecto.

Finalmente, haz clic en el botón "Siguiente".

| Adjunte a esta aplicación un presup | uesto detallado del estudio.            |
|-------------------------------------|-----------------------------------------|
|                                     | Arrastre sus archivos o haga click aquí |

## 7. Revisión por otras oficinas

Esta sección tiene por objetivo considerar aspectos del proyecto relacionados a la propiedad intelectual, transferencia tecnológica y bioseguridad.

|                                                   | DIA                              |                                       |                                           | MARITZA 👤  |
|---------------------------------------------------|----------------------------------|---------------------------------------|-------------------------------------------|------------|
| Asistente par<br>involucren h<br>Observaciones () | ra creación de<br>umanos ni anir | expedientes pa<br>nales » SIDISI      | ara proyectos que no<br>N° 211964         | )<br>Salir |
| % de avance                                       |                                  | 70%                                   |                                           |            |
|                                                   |                                  |                                       |                                           |            |
| i 1. BIENVENIDO                                   | ○ 倉 2. AUTORES<br>CONFLICTOS DE  | Y S. DE<br>INTERÉS ESTUDIA<br>PRINCIP | CLARACIÓN DEL<br>INTE/INVESTIGADOR<br>IAL |            |
| 4. ÁREA<br>OPERATIVA                              |                                  | 6. DECLARACIÓN<br>FINANCIERA          | 7. REVISIÓN POR<br>OTRAS OFICINAS         |            |
| Ă 8. APLICACIÓ<br>BÁSICA                          | n 🔒 9. confiden                  | ICIALIDAD < 10. I                     | REVISIÓN FINAL                            |            |

<u>Oficina de Propiedad Intelectual</u>: En esta sub sección deberás especificar si tu proyecto contiene o podría contener algún componente que pudiera ser protegido por algún tipo de propiedad intelectual.

| opiedad intelectual (PI) se relaciona con las creaciones de la mente: invencione                                                                                                    |                         |
|----------------------------------------------------------------------------------------------------|-------------------------|
| rias y artísticas, así como símbolos, nombres e imagenes como algun signo dis<br>a.                                                                                                    | es, obras<br>stintivo o |
| sarrollo de nuevos procesos, protocolos, dispositivos, aparatos tecnológicos,<br>as variedades vegetales, son sólo algunos ejemplos de activos intelectuales c<br>en generar en un proyecto de investigación. | software,<br>que se     |
| DNSIDERA QUE EL PROYECTO PODRÍA CONTENER                                                                                                    |                         |
| SUN COMPONENTE QUE PUDIERA SER PROTEGIDO                                                                                                    |                         |
|                                                                                                    |                         |
|                                                                                                    |                         |
|                                                                                                    |                         |

Oficina de Transferencia Tecnológica y Vinculación Empresarial: En esta sub sección,

deberás especificar si el proyecto transferirá muestras y/o datos a otras instituciones.

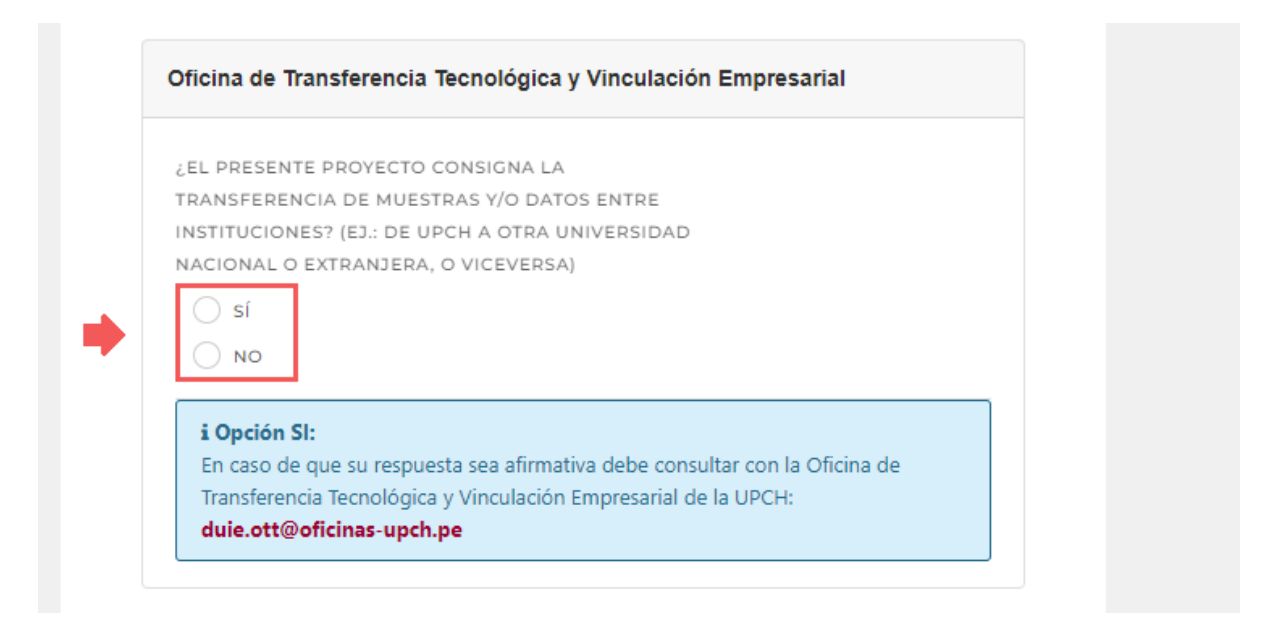

<u>Oficina de Bioseguridad:</u> En esta sub sección, deberás especificar si el proyecto usa agentes biológicos y a que grupo de riesgo pertenecen. Sigue estos pasos:

- Confirma si tu proyecto manipulará o procesará muestras con algún agente biológico.
- 2. Si la respuesta a la pregunta anterior fue **afirmativa**, deberás indicar los agentes biológicos existentes.
- 3. Selecciona el grupo de riesgo (RG) del agente biológico con riesgo más alto.
- 4. Enumera los laboratorios donde se someterán a estudios los agentes biológicos.
- 5. Finalmente, haz clic en el botón "Siguiente".

| ¿EL PRES<br>MUESTRA<br>PRION, VI                | EENTE PROYECTO MANIPULARÁ O PROCESARÁ<br>AS CON ALGÚN AGENTE BIOLÓGICO? (EJ.:<br>IRUS, BACTERIAS, HONGOS, PARÁSITOS, ETC.)                              |
|-------------------------------------------------|----------------------------------------------------------------------------------------------------|
| EN CASO<br>EL(LOS) A                            | DE QUE SU RESPUESTA SEA AFIRMATIVA ESPECIFICAR CUÁL(ES) ES(SON)<br>AGENTE(S) BIOLÓGICO(S) IMPLICADO(S)                                                  |
| 🐰 🖻<br>Estilo                                   | $\begin{array}{c c c c c c c c c c c c c c c c c c c $                                                                                                  |
|                                                 |                                                                                                    |
|                                                 | Párrafos: 0, Palabras: 0, Carácteres: 0 🖌                                                                                                    |
| ¿A QUÉ G<br>BIOLÓGIO<br>En el sigu<br>biológico | RUPO DE RIESGO (RG) PERTENECE EL AGENTE<br>CO DE RG MÁS ALTO?<br>iente enlace puede consultar el RG del agente<br>https://health.canada.ca/en/epathogen |
| ENUMER/<br>PROCEDI                              | AR TODOS LOS LABORATORIOS EN DONDE SE LLEVARÁ A CABO ALGÚN<br>MIENTO DEL ESTUDIO CON EL/LOS AGENTE(S) BIOLÓGICO(S)                                      |
| 🗶 🖻<br>Estilo                                   | · Ē Ē Ē ⊨ ← →   B I <del>S</del>   I <sub>×</sub>  <br>•   Formato •   <u>A</u> • ⊠ •   ⊠                                                               |
|                                                 |                                                                                                    |
|                                                 |                                                                                                    |
|                                                 | Párrafos: 0, Palabras: 0, Carácteres: 0 🦼                                                                                                    |

## 8. Aplicación Básica

En esta sección, debes indicar quien se encargará de las comunicaciones y coordinaciones, especificar el periodo de ejecución, el tipo de estudio y, por último, si estará accesible al público en general.

| =                                                   |                                        |                                               |                       |                               |
|-----------------------------------------------------|----------------------------------------|-----------------------------------------------|-----------------------|-------------------------------|
| Asistente para<br>involucren hun<br>Observaciones 0 | creación de exped<br>nanos ni animales | lientes para pro<br>» SIDISI N° 2119          | oyectos q<br>1973     | ue no<br><mark>n</mark> Salir |
|                                                     | % d                                    | le avance                                     |                       |                               |
|                                                     | 80%                                    |                                               |                       |                               |
|                                                     |                                        |                                               |                       |                               |
| i 1. BIENVENIDO                                     | 2. AUTORES Y<br>CONFLICTOS DE INTERÉS  | 3. DECLARACIÓ<br>ESTUDIANTE/INVE<br>PRINCIPAL | ON DEL<br>STIGADOR    | 4. ÁREA<br>OPERATIVA          |
| 重 5. UNIDAD DE<br>GESTIÓN                           | 6. DECLARACIÓN<br>FINANCIERA           | 7. REVISIÓN POR<br>OTRAS OFICINAS             | ▲ 8. APLICA<br>BÁSICA | CIÓN                          |
| 9. CONFIDENCIAL                                     | IDAD 😽 10. REVISIÓN F                  | INAL                                          |                       |                               |

<u>Contacto de correspondencia</u>: Para designar a la persona a cargo de recibir las comunicaciones de la DUARI/ORVEI, sigue estos pasos:

Selecciona la persona de contacto.

# Aplicacion básica proyectos de investigación que no involucra humanos ni animales.

Antes de responder las preguntas de esta aplicación, le agradeceríamos se sirva leer el Reglamento para la presentación de proyectos a la DUARI y el Manual de Procedimientos para presentar proyectos que no involucran humanos ni animales.

Este formato es aplicable **ÚNICAMENTE** a las investigaciones/proyectos que probablemente no requieran Revisión o supervisión por los Comités Institucionales de Ética (CIEI o CIEA). Sin perjuicio de ello, los Comités Institucionales de Ética (CIEI o CIEA) pueden solicitar la revisión de cualquier proyecto bajo cualquiera de las modalidades establecidas en sus respectivos Reglamentos.

| Contacto de correspondencia                                                                                   |            |   |
|----------------------------------------------------------------------------------------------------|------------|---|
| PERSONA A LA CUAL SE DEBERÁ ENVIAR LA CORRESPONDENCIA<br>(INVESTIGADOR PRINCIPAL, O PERSONA ASIGNADA POR ÉL)  | Seleccione | • |
| Si selecciona la opción <b>OTRO</b> , deberá colocar la información de la persona en el siguiente formulario. |            |   |

Si seleccionas la opción "**OTROS**", deberás registrar los datos del nuevo contacto. Sigue estos pasos:

- 1. Ingresa el nombre completo.
- 2. Ingresa el nombre de la Institución a la que pertenece.
- 3. Ingresa el teléfono de contacto.
- 4. Por último, ingresa el correo de contacto.

| PERSONA A LA CUAL SE D<br>CORRESPONDENCIA (INVE             | EBERÁ ENVIAR LA<br>ESTIGADOR PRINCIPAL, O | OTRO | • |
|-------------------------------------------------------------|-------------------------------------------|------|---|
| PERSONA ASIGNADA POR<br>Si selecciona la opción <b>OT</b> I | ÉL)<br><b>RO</b> , deberá colocar la      |      |   |
| nformación de la persona                                    | en el siguiente formulario.               |      |   |
|                                                             |                                           |      |   |
| Datos personale                                             | s del nuevo contacto                      | o de |   |
| correspondencia                                             | a                                         |      |   |
| NOUPDE                                                      |                                           |      |   |
| NOMBRE                                                      |                                           |      |   |
|                                                             |                                           |      |   |
| INSTITUCION                                                 | 2                                         |      |   |
|                                                             |                                           |      |   |
| TELÉFONO                                                    | 3                                         |      |   |
|                                                             |                                           |      |   |
| CORREO ELECTRÓNICO                                          |                                           |      |   |

<u>Tiempos de ejecución de la investigación/proyecto</u>: Para especificar el periodo de ejecución del proyecto, sigue estos pasos:

- 1. Indica la fecha de inicio de la investigación.
- 2. Indica la fecha esperada de termino.

En la parte inferior se mostrará el cálculo de la duración en formato de meses.

| Tiempos de ejecución de la investigación/proyecto     |              |
|-------------------------------------------------------|--------------|
| FECHA ESPERADA DE INICIO DE LA INVESTIGACIÓN/PROYECTO | 1 yyyy-mm-dd |
| FECHA ESPERADA DE FINALIZACIÓN                        | 2 yyyy-mm-dd |
| TIEMPO ESPERADO DE DURACIÓN (EN MESES)                | •            |

<u>Tipo de estudio y procedimientos de la Investigación</u>: Ahora debes describir el tipo de estudio y procedimiento que aplicaras a la investigación. Si este punto no aplica para tu proyecto, puedes marcar la casilla "**No Aplica**".

1. Describe el tipo de estudio y métodos de estudio que aplicarás a la investigación.

| Tipo de estudio y procedimientos de la Investigación                              |         |
|-----------------------------------------------------------------------------------|---------|
|                                                                                   |         |
| TIPO DE ESTUDIO (CIENCIA SOCIALES, ENSAYO CLÍNICO, PSICOLÓGICO, OTRO ESPECIFIQUE) |         |
| PROPORCIONE UNA BREVE DESCRIPCIÓN DE LA SECUENCIA Y MÉTODOS DE ESTUDIO QUE SE     |         |
| LLEVARÁ A CABO PARA CUMPLIR CON LA FINALIDAD DEL ESTUDIO.                         |         |
| 💥 🖻 🛱 🛱 🗰 📥 🖈 🛛 B I S 🛛 I_x 🛛 Estilo 🛛 - 🛛 Formato                                | A -     |
| 22                                                                                |         |
|                                                                                   |         |
|                                                                                   |         |
|                                                                                   |         |
| Párrafos: 0, Palabras: 0, Caráct                                                  | eres: 0 |
|                                                                                   |         |

Informe Público: Confirma si al finalizar el proyecto estará disponible para el público en general. Si tu respuesta es **afirmativa**, deberás indicar la forma en que se publicará. Si tu respuesta es negativa, deberás explicar los motivos por los cuales no

puede ser accesible para el público en general.

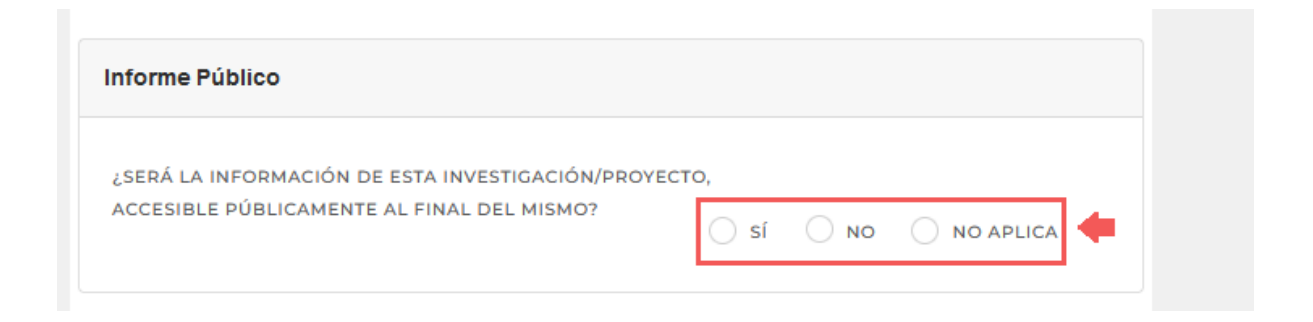

<u>Otros Puntos de Relevancia Ética</u>: Si deseas detallar algunos puntos de relevancia Ética, sigue estos pasos:

- 1. Ingresa los puntos de relevancia ética a considerar por la DUARI/ORVEI.
- 2. Finalmente, para continuar con el registro haz clic en el botón "Siguiente".

| os Puntos de Relevancia Ética                                                                                                    |                                                                                                    |
|----------------------------------------------------------------------------------------------------|----------------------------------------------------------------------------------------------------|
| ALLE CUALQUIER PUNTO DE RELEVANCIA ÉTICA QUE NO HAYA SIDO DISCUTIDO PREVIAMENTE.                                                                                                    |                                                                                                    |
| 🖌 🕞 🛱 🛱 📥 ison and the second second se |                                                                                                    |
| C                                                                                                    |                                                                                                    |
|                                                                                                    |                                                                                                    |
|                                                                                                    |                                                                                                    |
| Párrafos: 0, Palabras: 0, Carácteres: 0                                                                                                    |                                                                                                    |
|                                                                                                    |                                                                                                    |
|                                                                                                    |                                                                                                    |
|                                                                                                    | Detros Puntos de Relevancia Ética<br>DETALLE CUALQUIER PUNTO DE RELEVANCIA ÉTICA QUE NO HAYA SIDO DISCUTIDO PREVIAMENTE.<br>$X \cap i \cap i \cap i \cap i \cap i \cap i \cap i \cap i \cap i \cap $ |

## 9. Confidencialidad

En esta sección, debes confirmar si se llevará un registro audiovisual del proyecto. Sigue estos pasos:

- 1. Confirma si se llevará un registro. Si tu respuesta es afirmativa, se habilitará un campo para que ingreses los detalles.
- 2. Finalmente, haz clic en el botón "Siguiente" para continuar con el registro.

|                                                                                                    | MARITZA | 1 |
|----------------------------------------------------------------------------------------------------|---------|---|
| Asistente para creación de expedientes para proyectos que no<br>involucren humanos ni animales » SIDISI Nº 211964<br>Observaciones 0 | Salir   |   |
| % de avance 90%                                                                                                    |         |   |
| i 1. BIENVENIDO 🞓 2. AUTORES Y O 3. DECLARACIÓN DEL<br>CONFLICTOS DE INTERÉS ESTUDIANTE/INVESTIGADOR<br>PRINCIPAL                    |         |   |
| <ul> <li>4. ÁREA <u>1</u> 5. UNIDAD DE I 6. DECLARACIÓN I 7. REVISIÓN POR<br/>OPERATIVA GESTIÓN FINANCIERA OTRAS OFICINAS</li> </ul> |         |   |
| ▲ 8. APLICACIÓN 🔒 9. CONFIDENCIALIDAD 🖌 10. REVISIÓN FINAL<br>BÁSICA                                                                 |         |   |
|                                                                                                    |         |   |
| Confidencialidad de la información obtenida<br>En esta sección deberá indicar si realizará registros audiovisuales, grabaciones o    |         |   |
| fotografías que necesiten protección y resguardo de los mismos para que solo las<br>personas autorizadas tengan acceso a ellos       |         |   |
| Información Adicional                                                                                                    |         |   |
| ¿SE REALIZARÁN REGISTROS AUDIOVISUALES,<br>GRABACIONES O FOTOGRAFÍAS?                                                                |         |   |
| Atrás Siguiente                                                                                                    | 2       |   |

## 10. Revisión final

Ya casi hemos terminado el llenado del formulario. Si tu proyecto utiliza instrumentos para la ejecución deberás adjuntarlos. Sigue estos pasos:

- 1. Haz clic o arrastra los documentos que deseas adjuntar.
- 2. Por último, haz clic en el botón "Finalizar".

|                                                                             |                                                 | MARITZA 👤                             |
|-----------------------------------------------------------------------------|-------------------------------------------------|---------------------------------------|
| Asistente para creación de<br>involucren humanos ni anir<br>Observaciones 0 | expedientes para<br>nales » SIDISI N°           | a proyectos que no<br>205560<br>Salir |
| % de avance                                                                 | 100%                                            |                                       |
| i 1. BIENVENIDO 🞓 2. AUTORES<br>CONFLICTOS DE                               | Y O 3. DECLA<br>INTERÉS ESTUDIANTI<br>PRINCIPAL | ARACIÓN DEL<br>E/INVESTIGADOR         |
| 4. ÁREA <u>1</u> 5. UNIDAD DE<br>OPERATIVA GESTIÓN                          | 6. DECLARACIÓN<br>FINANCIERA                    | 7. REVISIÓN POR<br>OTRAS OFICINAS     |
| ▲ 8. APLICACIÓN 🔒 9. CONFIDEN<br>BÁSICA                                     | ICIALIDAD 🗸 10. REV                             | /ISIÓN FINAL                          |
| ~                                                                           |                                                 |                                       |
| Finalización del ex<br>Instrumentos Del Proyecto*                           | pediente                                        |                                       |
| Arrastre                                                                    | e sus archivos o haga click a                   | quí                                   |
| (*) En caso su proyecto utilice ins<br>esta sección                         | trumentos para la ejecució                      | ón, deberá adjuntarlos en             |
|                                                                             | Atrá                                            | is Finalizar 2                        |

 $_i$ Felicidades! Has completado exitosamente el llenado del formulario F3 y se ha

enviado para evaluación por parte de la DUARI/ORVEI.

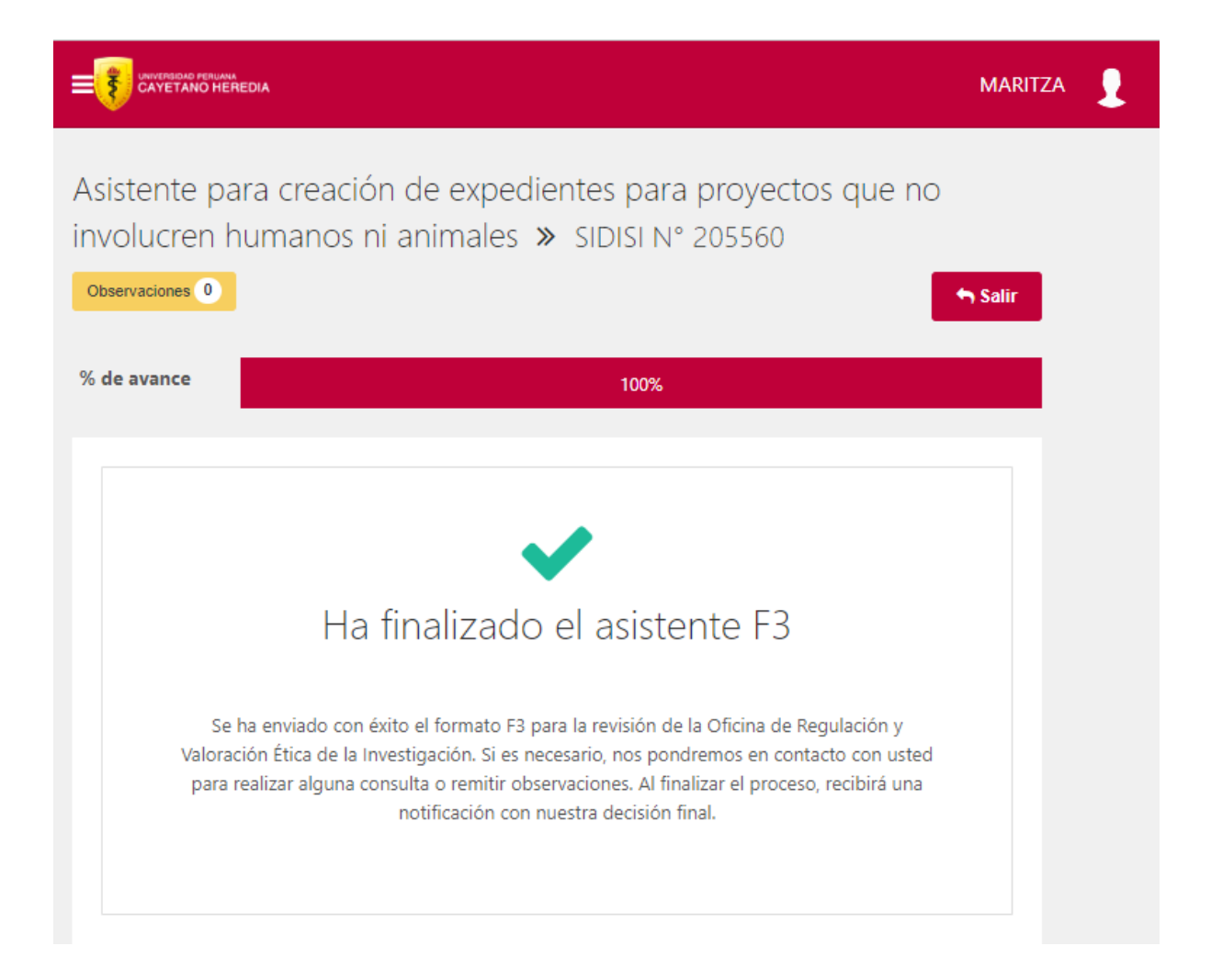

## 2.2.2. Respuestas a consultas

Para responder las consultas que recibas de la DUARI/ORVEI, sigue estos pasos:

Haz clic en el botón "Ver consulta" que viene en el correo de notificación.

|                                                                                         | VICERRECTORADO DE INVESTIGACIÓN<br>(DEV) ORVEI - Comité de Ética |
|-----------------------------------------------------------------------------------------|------------------------------------------------------------------|
| Estimados investigadores,                                                               |                                                                  |
| La ORVEI (Oficina de Regulación y Valoración<br>consultas sobre su proyecto presentado. | Ética de la Investigación) tiene                                 |
| Podrán revisar la consulta en la plataforma SIE<br>directamente a este enlace.          | DISI de su proyecto. Acceder                                     |
| Ver consulta                                                                            |                                                                  |

Al hacer clic en el botón, el sistema te mostrará la consulta. Haz clic en la opción

"Respuestas" para atender la consulta.

|                          |                                        |                    |                            |               | MARITZA    | 1 |
|--------------------------|----------------------------------------|--------------------|----------------------------|---------------|------------|---|
| INICIO   (DEV) ORV       | EI - COMITÉ DE É                       | TICA   EXPEDIENTES | REVISIÓ                    | N DE FORMATO  |            |   |
| Revisión de F<br>ID: 192 | ormato                                 |                    |                            |               |            |   |
| DOCUMENTO                | S ADJUNTOS                             | OBSERVACIONES DE O | RVEI                       | CONSULTAS     | FORMATO F3 |   |
|                          |                                        | Consul             | tas                        |               |            |   |
| Consulta #3              | 7                                      |                    |                            |               |            | H |
| Consult                  | a                                      |                    |                            |               |            |   |
| Por: MARI<br>66 Nue      | <b>TZA SILVERA CCA</b><br>eva consulta | ILLO               |                            |               |            |   |
| 0 Resp                   | uestas 🖕                               | 1                  | <b>Э</b> 16 de<br>13:37:38 | octubre del : | 2023 a las |   |

Luego, haz clic en el botón "+ Añadir Respuesta".

| Respuesta a la consulta #31                       |
|---------------------------------------------------|
| No se encontraron resultados 🔶 🕂 Añadir Respuesta |
| Cerrar                                            |

- 1. Ingresa tu respuesta.
- 2. Haz clic en el botón "Enviar".

|                  |   | No se encontraron resultados                                                              |
|------------------|---|-------------------------------------------------------------------------------------------|
| Añadir Respuesta | I |                                                                                           |
| MENSAJE          |   | χ Γ (Ξ) (Ξ) (Ξ) (≪ → (B I S (I <sub>x</sub> ) Estilo - (Formato - (<br><u>A</u> - (Δ)-) Σ |
|                  | 1 |                                                                                           |
|                  |   | Párrafos: 0, Palabras: 0, Carácteres: 0                                                   |
|                  |   | 2 Enviar Cancelar                                                                         |

Finalmente, haz clic en el botón "Confirmar".

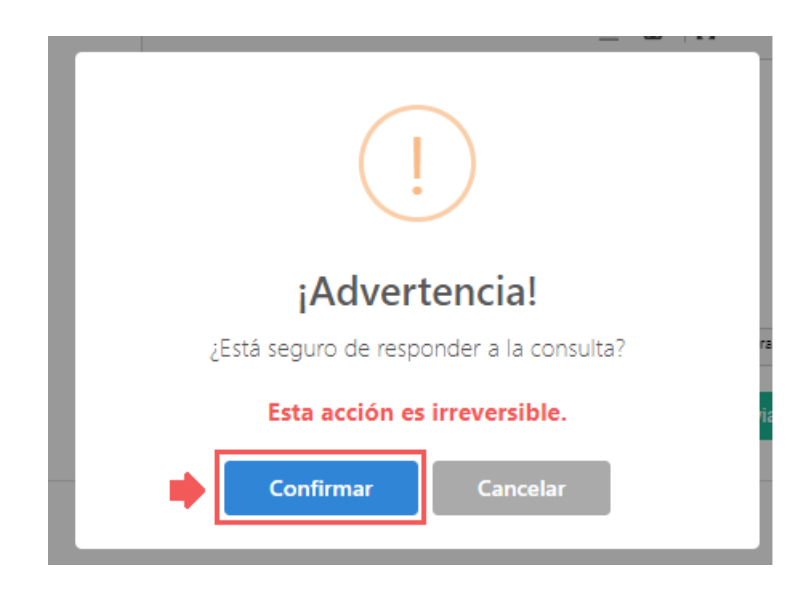

## 2.2.3. Respuesta a observaciones

Para responder a las observaciones que recibas de la DUARI/ORVEI, sigue estos pasos:

Haz clic en el botón "Ver observación" que viene en el correo de notificación.

|                                                                                                    | VICERRECTORADO DE INVESTIGACIÓN<br>(DEV) ORVEI - Comité de Ética |
|----------------------------------------------------------------------------------------------------|------------------------------------------------------------------|
| Estimados investigadores,                                                                                                    |                                                                  |
| La ORVEI (Oficina de Regulación y Valoración Ética de la<br>Investigación) tiene consultas y/o comentarios a los documentos<br>presentados de su proyecto. |                                                                  |
| Podrán revisar el detalle en la plataforma SIDISI de su proyecto.<br>Acceder directamente a este enlace.                                                   |                                                                  |
| Ver obse                                                                                                    | ervación                                                         |

Al hacer clic, el sistema habilitará el asistente de creación para que puedas hacer

correcciones según las observaciones hechas por la DUARI.

Para visualizar las observaciones, haz clic en el botón "Observaciones".

|                                                                                                    | MARITZA | 1 |  |  |
|----------------------------------------------------------------------------------------------------|---------|---|--|--|
| Asistente para creación de expedientes para proyectos que no<br>involucren humanos ni animales » SIDISI N° 211964 |         |   |  |  |
| % de avance 100%                                                                                                  |         |   |  |  |
|                                                                                                    |         |   |  |  |
| i 1. BIENVENIDO 😰 2. AUTORES Y O 3. DECLARACIÓN DEL<br>CONFLICTOS DE INTERÉS ESTUDIANTE/INVESTIGADOR<br>PRINCIPAL |         |   |  |  |
| ■ 4. ÁREA  10. UNIDAD DE  10. 6. DECLARACIÓN  10. 7. REVISIÓN POR<br>OPERATIVA GESTIÓN FINANCIERA OTRAS OFICINAS  |         |   |  |  |
| ▲ 8. APLICACIÓN                                                                                                   |         |   |  |  |

Lee cuidadosamente cada una de ellas, en algunos casos la DUARI puede enviarte documentos adjuntos a tener en cuenta para el levantamiento de las observaciones.

| Observaciones del expediente |                                                                |        |  |  |
|------------------------------|----------------------------------------------------------------|--------|--|--|
| i.                           | Observación Enviada #1                                         |        |  |  |
|                              | 66<br>Detalle de observaciones                                 |        |  |  |
|                              | Documentos                                                     |        |  |  |
| •                            | Modelo g                                                       |        |  |  |
|                              | 25/09/2023 02:36                                               | :27 PM |  |  |
| Nu                           | eva Observación Observación Respondida (Observación Corregida) | Cerrar |  |  |

Para enviar las correcciones, sigue estos pasos:

- 1. Ubícate en la sección "10. Revisión Final".
- 2. Haz clic en el botón "Finalizar".

|                                                     |                                                                                                    | MARITZA                                                                                    | 1 |  |  |  |
|-----------------------------------------------------|----------------------------------------------------------------------------------------------------|--------------------------------------------------------------------------------------------|---|--|--|--|
| Asistente para<br>involucren hum<br>Observaciones 1 | Asistente para creación de expedientes para proyectos que no<br>nvolucren humanos ni animales » SIDISI Nº 211964<br>Observaciones 1 Salir |                                                                                            |   |  |  |  |
| % de avance                                         |                                                                                                    | 100%                                                                                       |   |  |  |  |
| i 1. BIENVENIDO                                     | 2. AUTORES Y<br>CONFLICTOS DE INTERÉS                                                                                                    | <ul> <li>3. DECLARACIÓN DEL</li> <li>ESTUDIANTE/INVESTIGADOR</li> <li>PRINCIPAL</li> </ul> |   |  |  |  |
| ■ 4. ÁREA                                           | 5. UNIDAD DE 🛛 6. DECL<br>STIÓN FINANCIER                                                                                                 | ARACIÓN 🛛 7. REVISIÓN POR<br>A OTRAS OFICINAS                                              |   |  |  |  |
| ▲ 8. APLICACIÓN<br>BÁSICA                           | 9. CONFIDENCIALIDAD                                                                                                    | ✓ 10. REVISIÓN FINAL                                                                       |   |  |  |  |
| ~                                                   |                                                                                                    |                                                                                            |   |  |  |  |
| Finalizad                                           | ción del expedien                                                                                                    | ite                                                                                        |   |  |  |  |
| Instrumentos D                                      | )el Proyecto*                                                                                                    |                                                                                            |   |  |  |  |
|                                                     | Arrastre sus archivos                                                                                                    | o haga click aquí                                                                          |   |  |  |  |
| (*) En caso su<br>esta sección                      | proyecto utilice instrumentos po                                                                                                    | ara la ejecución, deberá adjuntarlos en                                                    |   |  |  |  |
|                                                     |                                                                                                    | Atrás Finalizar 2                                                                          |   |  |  |  |

### 2.2.4. Respuesta a pedido de documentos

Para enviar los documentos solicitados por la DUARI/ORVEI, sigue estos pasos:

Haz clic en el botón "Ver documentos pedidos" que viene en el correo de notificación.

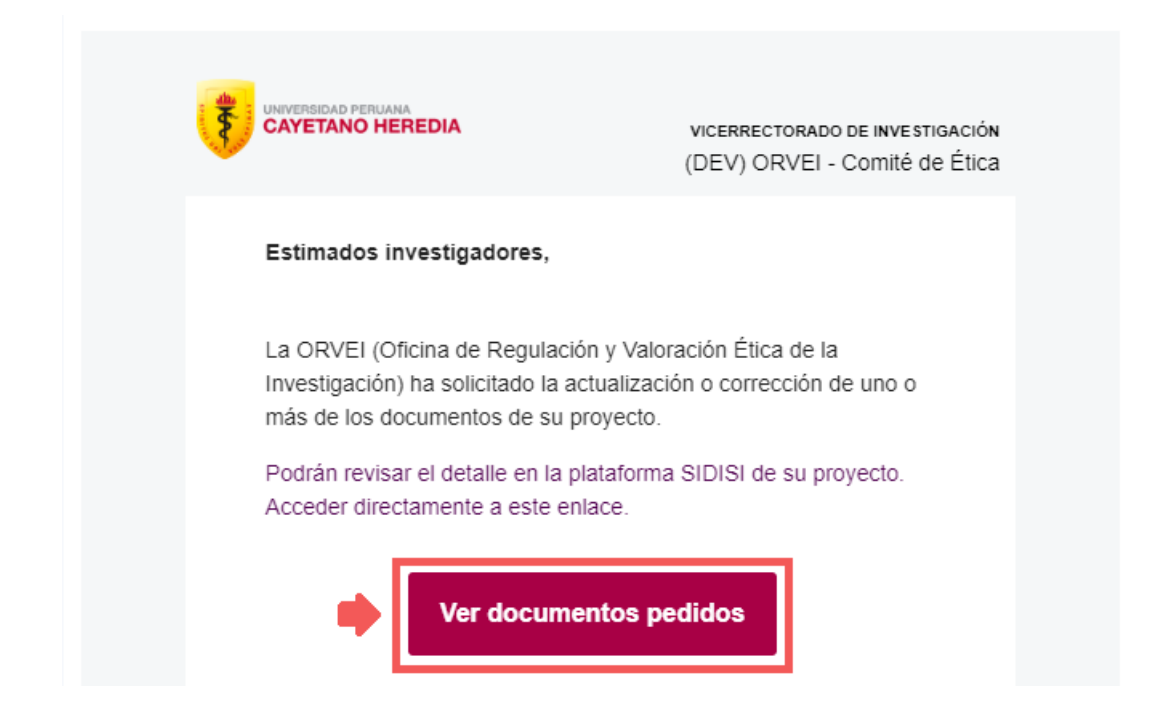

Al hacer clic en el botón, el sistema te mostrará la justificación de los documentos solicitados. Para enviar los documentos solicitados, haz clic en el icono de observaciones.

| E UNIVERSISIAN PERIJANA CAYETANO HEREDIA MARITZ                                                       | A 👤 |
|----------------------------------------------------------------------------------------------------|-----|
| INICIO   (DEV) ORVEI - COMITÉ DE ÉTICA   EXPEDIENTES   REVISIÓN DE FORMATO                            |     |
| Revisión de Formato<br>ID: 192                                                                        |     |
| DOCUMENTOS ADJUNTOS OBSERVACIONES DE ORVEI CONSULTAS FORMATO F3                                       |     |
| OBSERVACIONES (1) RECLASIFICACIÓN (0) PEDIR DOCUMENTOS (1)                                            |     |
| Pedir Documentos                                                                                      |     |
| Observacion #62 JUSTIFCACION ENVIADA                                                                  |     |
| Justificación<br>JUSTIFICACIÓN DE SOLICITUD DE DOCUMENTOS                                             |     |
| por: MARITZA SILVERA CCALLO     If de octubre del 2023 a las 12:24:53       MARITZA.SILVERA.C@UPCH.PE |     |

- 1. Adjunta los documentos en las secciones que corresponda.
- 2. Haz clic en el botón "Guardar".

|   | Nuevos <b>E</b> n esta sección de <b>Nuevos</b> debe adjuntar al menos <b>1</b> archivo por cada <b>TIPO ARCHIVO</b> que se le pide. |                        |             |                                   |        |
|---|----------------------------------------------------------------------------------------------------|------------------------|-------------|-----------------------------------|--------|
|   |                                                                                                    | -                      |             |                                   |        |
|   | TIPO ARCHIVO 🔶                                                                                                    |                        |             |                                   |        |
|   | Autorización de SANIPES Arrastre sus archivos o haga click aquí                                                                      |                        |             |                                   |        |
| 0 | Mostrando desde 1 hasta 10 - En total undefined resultados 10 🔺 resultados por página<br>Reemplazar                                  |                        |             |                                   |        |
|   | En esta sección de <b>Reemplazar</b> debe adjuntar solamente 1 archivo por cada TIPO ARCHIVO que se le pide.                         |                        |             |                                   |        |
|   | NOMBRE  🍦                                                                                                    | TIPO ARCH              | IVO 🍦       |                                   |        |
|   | CT Vitae                                                                                                    | Curriculum             | vitae       | Arrastre sus archivos o haga clic | k aquí |
| L | Mastrando dasda 1 hasta 10 -                                                                                                    | En total undefined re- | sultados 10 | resultados por página             |        |

Finalmente, haz clic en el botón "Confirmar" para enviar los documentos.

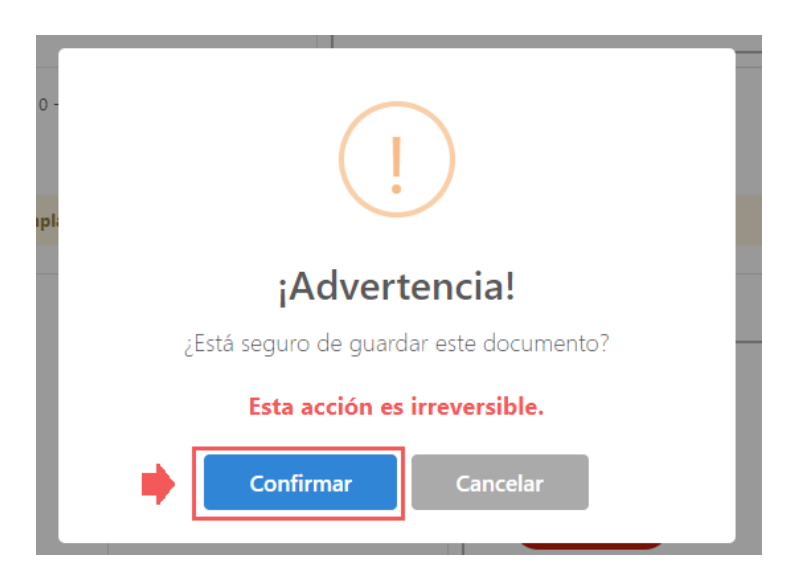

Al final del proceso de revisión por parte de la DUARI recibirás un correo con la Constancia de la Decisión Final. También, podrás encontrar la constancia en la opción "**Aprobación Inicial**" del panel del proyecto.

|                                                                             |                                             | MARITZA 👤                                        |
|-----------------------------------------------------------------------------|---------------------------------------------|--------------------------------------------------|
| імісіо <b>  (реv) orvei - сомітé de l</b><br>Revisión de Formato<br>ID: 172 | ÉTICA   EXPEDIENTES   REVISIÓN DE FORMATO   |                                                  |
| DUARI                                                                       |                                             | Salir                                            |
| UNIDAD DE GESTIÓN<br>Facultad de Medicina                                   | GRADO ACADÉMICO<br>No tiene grado académico | FINANCIAMIENTO<br>AUTOFINANCIADO                 |
| PROPIEDAD INTELECTUAL<br>No sé                                              |                                             |                                                  |
|                                                                             |                                             | Metadatos del Proyecto   Registros de<br>Eventos |
| DOCUMENTOS ADJUNTOS                                                         | OBSERVACIONES DE ORVEI CONSULTAS            | FORMATO F3                                       |
| APROBACIÓN INICIAL                                                          |                                             |                                                  |
|                                                                             | Documentos                                  |                                                  |

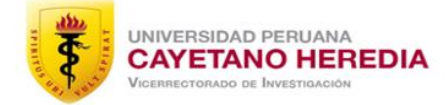

https://investigacion.cayetano.edu.pe/duari/

0